## Honiture Q5 Guía rápida para usar la aplicación

### Paso 1: descarga la aplicación

1.Descargue la aplicación Honiture HOME en su teléfono móvil escaneando el código QR o buscando la aplicación en Google Play o App Store (nombre de la aplicación: HonySmart).

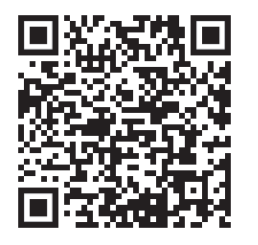

los: compatible con la versión del sistema operativo 9.0 o superior..

Anzor: compatible con el sistema operativo 5.0 o superior.

2. Después de descargar la aplicación, registre una cuenta para iniciar sesión.

### Paso 2 - Conexión WI-FI

Hay dos formas de conectar el robot al WI-FI, antes de conectar asegúrese de: La base de carga y el robot están ubicados en un área con buena cobertura de Wi-Fi y están encendidos.

Bluetooth debe estar abierto. Esto facilita la conexión del WI-FI.

#### 1. Conexión rápida

1) Mantenga pulsado el icono "(U)" durante 3 segundos para encender.

2) Mantenga pulsado el icono "<sup>(</sup>)" durante 3 segundos. No puede soltar el icono hasta que la máquina emita un pitido. El robot dirá: "Smart link" o "Red de distribución rápida" (esta frase es diferente de lo que muestra la aplicación, todo el contenido se basa en la transmisión de voz) El icono de WI-FI de la máquina parpadea rápidamente y entra en el modo de configuración de red predeterminado.

3)Asegúrese de que el icono de Wi-Fi en la pantalla LED del robot parpadee rápidamente y luego siga las instrucciones de la aplicación a continuación para conectar su dispositivo móvil a la red Wi-Fi del robot.

# Consejo: en la primera conexión, su teléfono debe estar conectado a WI-FI para que coincida con su dispositivo

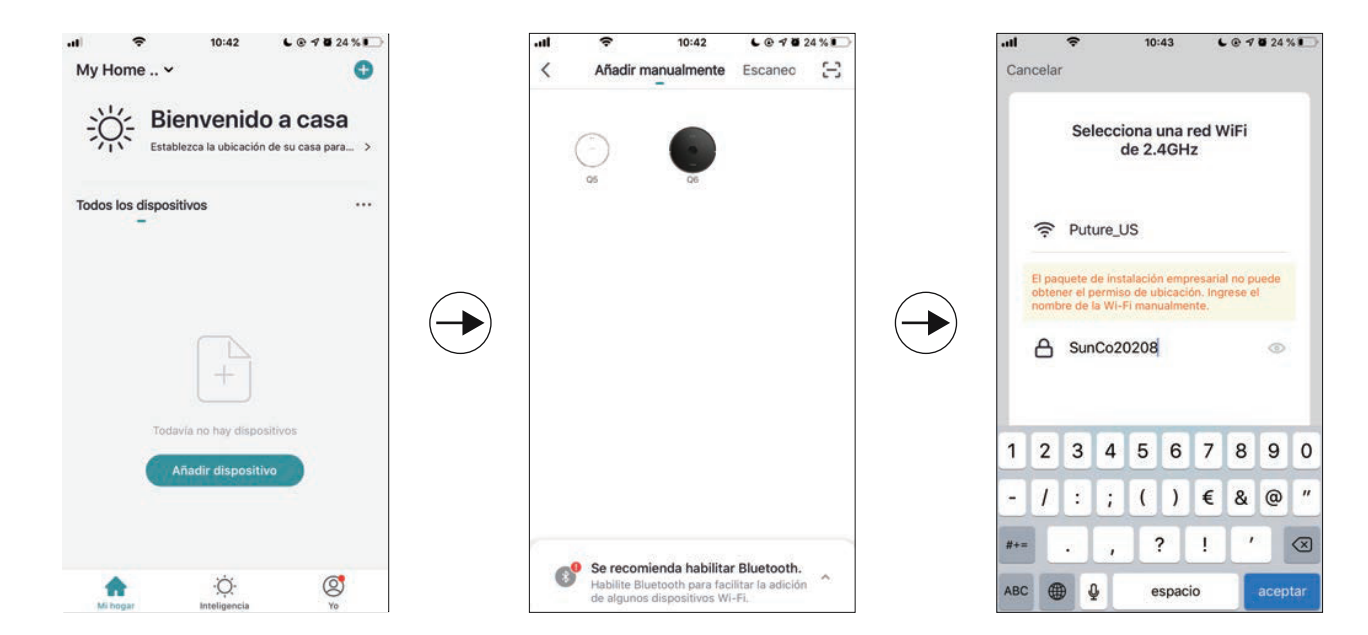

| ali 🗢<br>Cancelar                                                              | 10:43            | € @ <b>7 8</b> 24 % ⊡<br>Modo EZ ⇔ |               | -ati 🗢<br>Cancelar                                                    | 10:43                                  | L @ 7 8 24 % 💭                      |  | Canc                                           | <b>≑</b><br>elar | 10:44      | C @ 🕈 🖬 24 % 🍋 |
|--------------------------------------------------------------------------------|------------------|------------------------------------|---------------|-----------------------------------------------------------------------|----------------------------------------|-------------------------------------|--|------------------------------------------------|------------------|------------|----------------|
| Primero, reinicie el dispositivo.<br>Poder, se confirmó en la lámpara de flash |                  |                                    |               | Añadiendo dispositivo<br>Asegúrese de que la señal WI-Fi<br>es buena. |                                        |                                     |  | Añadido.<br>Q5 2<br>Se agregó equipo con éxito |                  |            |                |
| Rein                                                                           | B888<br>Haniture | livos >                            | $\rightarrow$ |                                                                       | Q<br>4%                                |                                     |  |                                                |                  |            |                |
| O la luz c                                                                     | e confirmación   | n en el flash                      |               | Scaned<br>de<br>dispositive<br>st                                     | Registre et<br>dispositivo<br>en Cloud | C)<br>Inicialize at<br>dispersitive |  |                                                |                  | Finalizado |                |

## 2. Conexión de HOTSPOT (modo AP)

Si la conexión rápida falla, siga los pasos a continuación para conectarse al Hotspot: 1)Cambie el modo EZ al modo AP, como se muestra a continuación:

2)Pulse el icono " durante 6 segundos.
Hasta que suene un pitido, puede soltar el cono. El robot dirá: "Connecting network
" o "Red de conexión" (esta frase es diferente de lo que muestra la aplicación, todo se basa en la transmisión de voz)

El icono de WI-FI del robot parpadea lentamente y cambia al modo de conexión de punto de acceso.

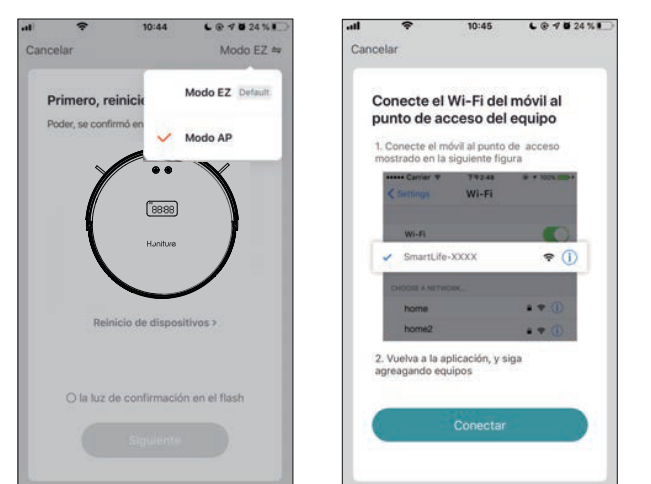

3)Asegúrese de que el icono de Wi-Fi en la pantalla LED del robot esté parpadeando lentamente y siga las siguientes instrucciones en la aplicación para conectar su dispositivo móvil a la red Wi-Fi del robot.

## 3.Cambiar idioma

La voz predeterminada de la máquina es inglés. Si desea cambiar el idioma, puede seguir los pasos a continuación:

1) Arrastre el cuadro de selección de función a continuación y luego busque "Más" en la función de la aplicación.

2) Elija el idioma que necesita.

Nota: si el modo silencioso está activado, no habrá indicaciones de voz.

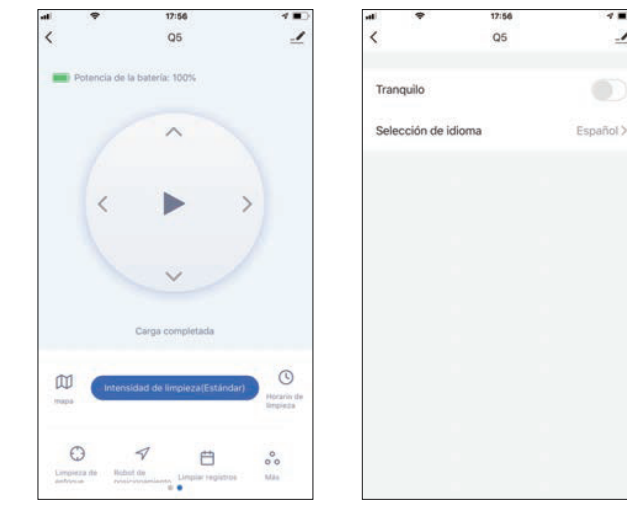

### 4. Recordatorio cálido:

Si aún necesita ayuda con la conexión WI-FI u otra ayuda, no dude en contactarnos en support02@honiture.com. También podemos proporcionar una guía de usuario más detallada (archivo PDF) sobre la conexión WI-FI y el uso del dispositivo.